# RV320およびRV325 VPNルータシリーズでの 802.1Xの設定

# 目的

この記事では、RV32x VPNルータシリーズで802.1Xを設定する方法について説明します。

### 概要

802.1Xは、ネットワーク上のデバイスの認証に使用されるポートベースのネットワークア クセスコントロールテクノロジーです。802.1Xは3つの部分で構成されています。認証を必 要とするユーザまたはクライアント(サプリカントと呼ばれる)、認証を処理するサーバ (RADIUSサーバ)、およびその間のデバイス(この場合はRV32xルータ)は、認証サーバ とサプリカント間の通信を可能にするオーセンティケータと呼呼しました。

# 該当するデバイス

- RV320デュアルWAN VPNルータ
- RV325ギガビットデュアルWAN VPNルータ

# [Software Version]

• v1.1.0.09

### 802.1Xの設定

ステップ1:Web構成ユーティリティにログインし、[**Port Management] > [802.1X** Configuration]を選択します。

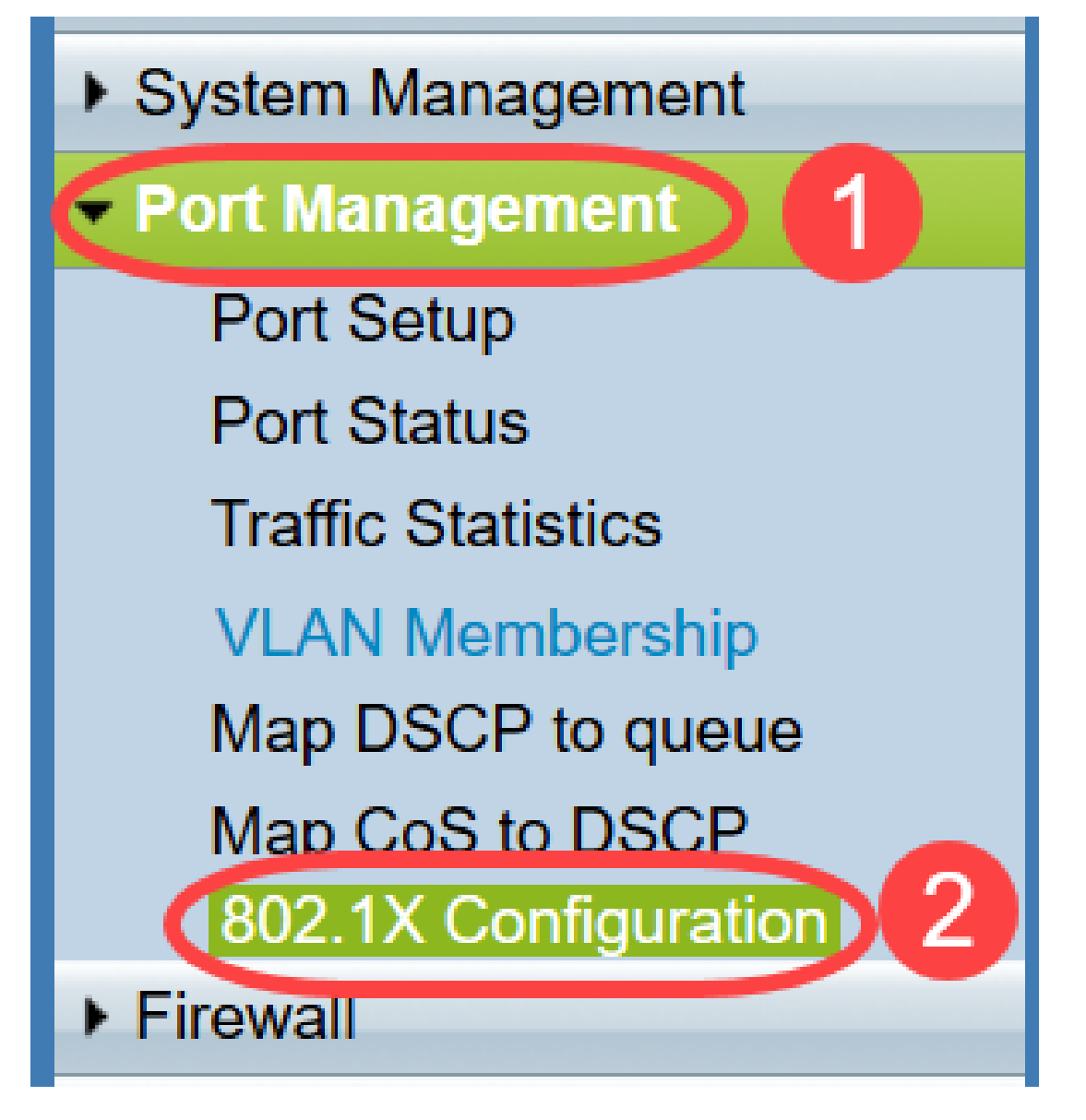

[802.1X Configuration]ページが開きます。

| ration                    |                                                    |                                                      |
|---------------------------|----------------------------------------------------|------------------------------------------------------|
|                           |                                                    |                                                      |
| Port-Based Authentication |                                                    |                                                      |
| 192.168.1.50              |                                                    |                                                      |
| 1812                      |                                                    |                                                      |
| SecretKey                 |                                                    |                                                      |
|                           |                                                    |                                                      |
|                           |                                                    |                                                      |
| Administrative State      |                                                    | Port State                                           |
| Force Authorized          | •                                                  | Authorized                                           |
| Force Unauthorized        | •                                                  | Link Down                                            |
| Auto                      | •                                                  | Link Down                                            |
| Auto                      | •                                                  | Link Down                                            |
|                           | Administrative State<br>Force Unauthorized<br>Auto | Administrative State<br>Force Authorized •<br>Auto • |

ステップ2: RV32xでRADIUS認証を有効にするには、[**Port-Based Authentication**]チェックボ ックスをオンにします。

| 802.1X Configuration      |  |  |
|---------------------------|--|--|
| Configuration             |  |  |
| Port-Based Authentication |  |  |
| RADIUS IP:                |  |  |
| RADIUS UDP Port:          |  |  |
| RADIUS Secret:            |  |  |

ステップ3:[RADIUS IP]フィールドにRADIUSサーバのIPアドレス*を入力*します。

| 802.1X Configuration      |              |  |
|---------------------------|--------------|--|
| Configuration             |              |  |
| Port-Based Authentication |              |  |
| RADIUS IP:                | 192.168.1.50 |  |
|                           |              |  |

**RADIUS UDP Port:** 

**RADIUS Secret:** 

ステップ4:[RADIUS UDP Port]フィールドにRADIUSサーバのUDPポート*を入力*します。これは、RADIUSサーバがRADIUSサーバとルータ間の通信に使用するポートです。

| 802.1X Configuration                  |              |  |
|---------------------------------------|--------------|--|
| Configuration                         |              |  |
| Port-Based Authentication             |              |  |
| RADIUS IP:                            | 192.168.1.50 |  |
| RADIUS UDP Port:                      | 1812         |  |
| RADIUS Secret:                        |              |  |
| · · · · · · · · · · · · · · · · · · · |              |  |

ステップ5:[RADIUS Secret]フィールドに、デバイスがRADIUSサーバへの認証に使用する パスワー*ドを入力*します。このシークレットにより、デバイスとRADIUSサーバはパスワー ドを暗号化し、応答を交換できます。このフィールドは、RADIUSサーバで設定されている シークレットと一致している必要があります。

| 802.1X Configuration      |  |  |
|---------------------------|--|--|
| Configuration             |  |  |
| Port-Based Authentication |  |  |
| RADIUS IP: 192.168.1.50   |  |  |
| 1812                      |  |  |
| SecretKey                 |  |  |
|                           |  |  |

ステップ6:[Administrative State] ドロップダウンリストから、対応するポートに必要な認証 のタイプを選択します。

- Force Authorized:LANポートが自動的に承認され、トラフィックが転送されます。
- Force Unauthorized:LANポートは自動的に不正であり、トラフィックは廃棄されます。
- *Auto*:ポートベース認証がLANポートで有効になっている。ポートは、RADIUS認証に基づいて許可または許可されていない状態です。

| 802.1X Configuration                                                   |                                                     |            |
|------------------------------------------------------------------------|-----------------------------------------------------|------------|
| Configuration Port-Based Aut RADIUS IP: RADIUS UDP Port RADIUS Secret: | thentication<br>192.168.1.50<br>: 1812<br>SecretKey |            |
| Port Table                                                             |                                                     |            |
| Port                                                                   | Administrative State                                | Port State |
| 1                                                                      | Force Authorized                                    | Link Down  |
| 2                                                                      | Force Authorized                                    | Link Down  |
| 3                                                                      | Force Unauthorized                                  | Link Down  |
| 4                                                                      | Force Authorized                                    | Authorized |
| 5                                                                      | Force Authorized V                                  | Link Down  |

#### 注:

- RV325には14個の使用可能なポートがあります。
- [ポート状態]列には、ポートの現在の状態が表示されます。Authorizedは、ポートに接続が確 立され、許可されている場合に表示されます。ポートに接続がないか、ポートが不正な場合

は、リンクダウンが表示されます。

#### ステップ7:[**Save**]をクリ**ックします**。802.1X設定が保存されます。

| 802.1X Configuration |                      |        |            |
|----------------------|----------------------|--------|------------|
| Configuration        |                      |        |            |
| Port-Based Aut       | thentication         |        |            |
| RADIUS IP:           | 192.168.1.50         |        |            |
| RADIUS UDP Port:     | 1812                 |        |            |
| RADIUS Secret:       | SecretKey            |        |            |
|                      |                      |        |            |
| Port Table           |                      |        |            |
| Port                 | Administrative State |        | Port State |
| 1                    | Force Authorized     | $\sim$ | Link Down  |
| 2                    | Force Authorized     | $\sim$ | Link Down  |
| 3                    | Force Authorized     | $\sim$ | Link Down  |
| 4                    | Force Authorized     | $\sim$ | Authorized |
| 5                    | Force Authorized     | $\sim$ | Link Down  |
| 6                    | Force Authorized     | $\sim$ | Link Down  |
| 7                    | Force Authorized     | $\sim$ | Link Down  |
| 8                    | Force Authorized     | $\sim$ | Link Down  |
| 9                    | Force Authorized     | $\sim$ | Link Down  |
| 10                   | Force Authorized     | $\sim$ | Link Down  |
| 11                   | Force Authorized     | $\sim$ | Link Down  |
| 12                   | Force Authorized     | $\sim$ | Link Down  |
| 13                   | Force Authorized     | $\sim$ | Link Down  |
| 14                   | Force Authorized     | $\sim$ | Link Down  |
|                      |                      |        |            |
| Save C               | Cancel               |        |            |

これで、RV32x VPNルータシリーズで802.1Xが正しく設定されました。